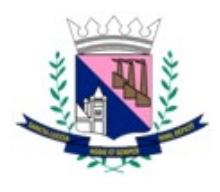

Secretaria de Administração Coordenadoria de Tecnologia da Informação

# Índice

| Acessando o e-mail corporativo | .2  |
|--------------------------------|-----|
| Realizando login na sua conta  | . 3 |
| Criando uma mensagem           | . 5 |
| Desbloqueio de e-mails e SPAM  | .6  |
| Quarentena                     | . 7 |

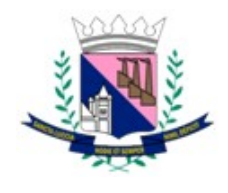

Secretaria de Administração Coordenadoria de Tecnologia da Informação

## Acessando o e-mail corporativo

a. Para acessar seu e-mail, digite na barra de endereços do seu navegador:

http://webmail.santaluzia.mg.gov.br

b. Ou através do portal, Servidor > Email Corporativo.

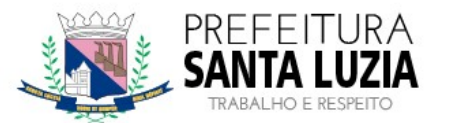

| HOME NO | TÍCIAS PREFEIT | URA▼ CIDADÃO | - SERVIDOR            | EMPRESAS -               | TRANSPARÊNCIA - | AGENDA |
|---------|----------------|--------------|-----------------------|--------------------------|-----------------|--------|
|         |                | DÊ           | Portal de<br>E-mail C | o Servidor<br>orporativo |                 |        |

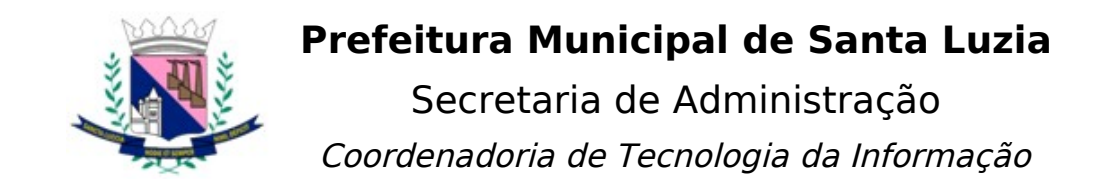

## Realizando login na sua conta

a. Informe seu e-mail completo ou apenas seu usuário de rede.

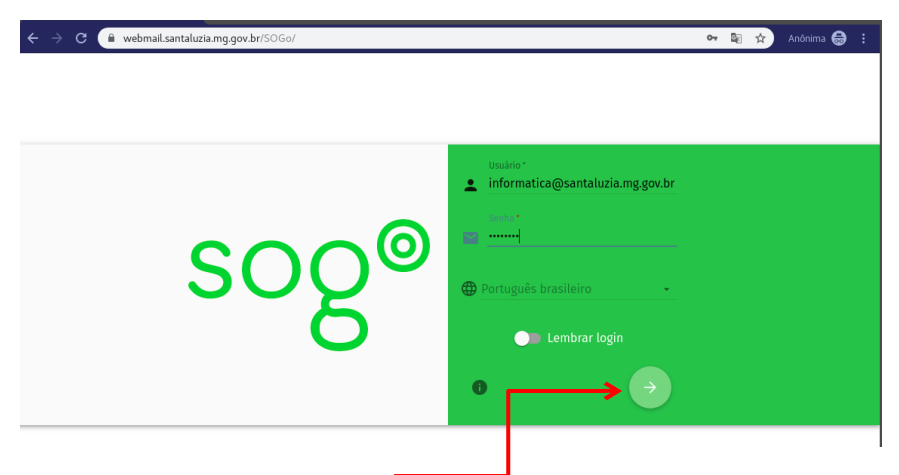

- b. Pressione <enter> ou clique na seta para confirmar e acessar sua caixa.
- c. Sua caixa será parecida com o exemplo abaixo:

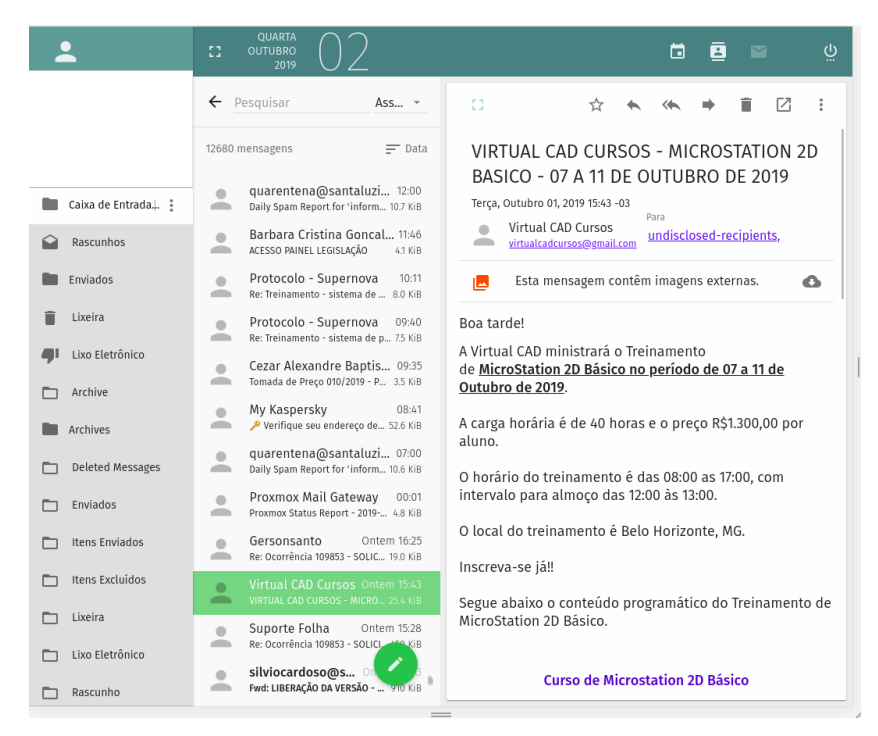

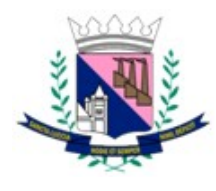

Secretaria de Administração

Coordenadoria de Tecnologia da Informação

d. Caso suas pastas (caixas) não sejam exibidas clique sobre o item em destaque para expandir.

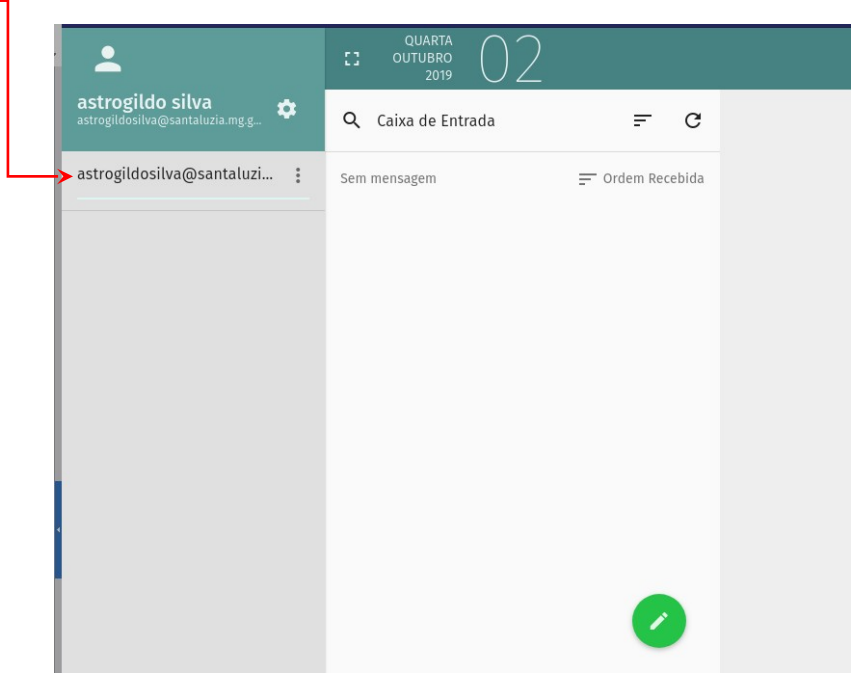

e. Caso possua subpastas existentes, clique sobre o ícone da pasta principal para visualizar as demais. No exemplo abaixo, podemos observar a existência de 3 subpastas na Caixa de Entrada.

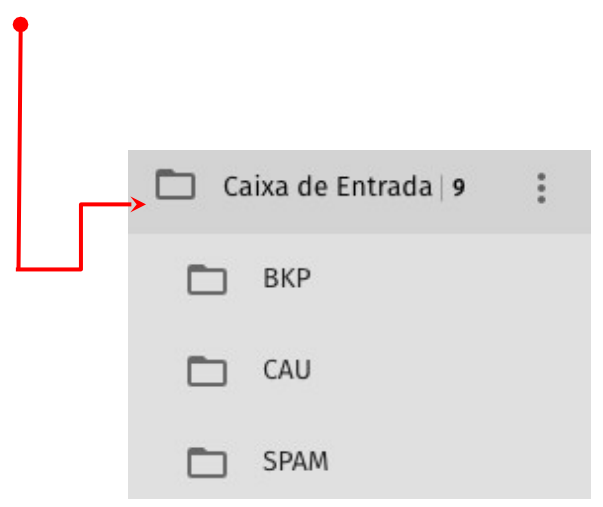

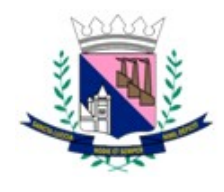

Secretaria de Administração Coordenadoria de Tecnologia da Informação

## Criando uma mensagem

|   |                  | Cezar Alex      | andre Baptista da Silva                                  | 09.35        |
|---|------------------|-----------------|----------------------------------------------------------|--------------|
|   | Deleted Messages | li Tomada de P  | reço 010/2019 - Pante Córrego Fric                       | 3.5 Ki 3     |
| - | Paula das        | My Kasper       | rsky                                                     | 08:41        |
|   | Friviados        | h 🔑 Verifique   | seu endereço de e-mail                                   | 52.6 Ki3     |
|   | Itens Envlados   | quarenter       | a@santaluzia.mg.gov.br                                   | 07.00        |
| _ |                  | h Daily Spam R  | eport for 'informatica@santaluzia.mg.gov.br' - 2019-10-0 | 11 13.6 Ki 3 |
|   | Itens Excluídos  | Proxmox /       | Aail Gateway                                             | 00.01        |
|   |                  | Proximox Stat   | us Report - 2019-10-01 (prexmox.santaluzia.mg.gov.br)    | 4.8 Ki3      |
|   | Lixeira          | Gersonsar       | 10                                                       | Untern 16.25 |
| - | Live Flatsfining | h Re: Ocorrênci | a 109853 - SOLICITAÇÃO I EGISLATIVO                      | ( 🗹 03       |
|   | EIX5 Electronico | Virtual CA      | D Cursos                                                 | Onter 1543   |
|   | Rascunho         | VIRTUAL CAD     | CURSOS - MICROSTATION 2D BASICO - 07 A 11 DE O JTUBR     | o D. 🖬 G3    |
| _ |                  | Suporte F       | olha                                                     | Ont 28       |
|   | Spam             | Re: Ocorrênci   | a 109853 - SOLICITAÇÃO LEGISLATIVO                       |              |
|   |                  | silviocard      | nso@supernova.com.br                                     | United 518   |
|   |                  | and Uncard      | In an employ same pertent of contramator                 |              |

- a. Para criar uma nova mensagem, clique sobre o ícone verde de lápis, localizado na parte central inferior da tela principal do Webmail.
- b. Escolha a forma que sua janela de edição será aberta:
  - 🖆 1.Em nova janela .

🖳 2.Na mesma janela da caixa atual.

c. Informe o destinatário, assunto e o texto para a mensagem de e-mail.

|    |           | 🖸 💄 astrogildo silva <astrogildosilva@santaluzia.mg.gov.br></astrogildosilva@santaluzia.mg.gov.br> | >  | 8   | ×        |   |
|----|-----------|----------------------------------------------------------------------------------------------------|----|-----|----------|---|
|    |           | Para                                                                                               |    | (   | cc î     |   |
|    |           | informatica <informatica@santaluzia.mg.gov.br>X</informatica@santaluzia.mg.gov.br>                 |    | В   | сс       |   |
|    |           | Adicionar um endereço                                                                              |    |     | :        |   |
|    |           | Assunto *                                                                                          |    |     | - 8      |   |
|    |           | teste de email                                                                                     |    |     | - 8      |   |
|    |           |                                                                                                    |    |     |          |   |
|    |           | B 1 U A· J= I=   +1 +1 +1   77 0%   E E E E E E E E E E E E E E E E E E                            | •  | a • | - 8      |   |
|    |           |                                                                                                    |    |     | - 18     |   |
|    |           | Este é um testel                                                                                   |    |     |          |   |
|    |           |                                                                                                    |    |     | - 8      |   |
|    |           |                                                                                                    |    |     | - 8      |   |
|    |           |                                                                                                    |    |     | - 8      |   |
|    |           |                                                                                                    |    |     | - 8      |   |
|    |           |                                                                                                    |    |     | - 1      |   |
|    |           |                                                                                                    |    |     | <b>▼</b> |   |
|    |           |                                                                                                    |    |     |          |   |
| Ч  | Se precis | ar de apexos utilize o botão 🗕                                                                     |    |     |          |   |
| u. | Se precis |                                                                                                    |    |     |          |   |
|    |           |                                                                                                    |    |     |          | - |
|    |           | astrogildo silva <āstrogildosilva@santaluzia.mg.gov.br>                                            |    | Ā   |          | • |
|    |           |                                                                                                    |    |     |          |   |
| э. | Clique no | potao em destaque para enviar a mensa                                                              | ge | m   |          |   |

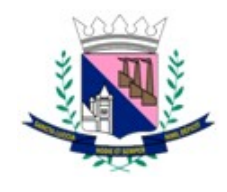

Secretaria de Administração Coordenadoria de Tecnologia da Informação

# Desbloqueio de e-mails e SPAM

- Mensagens não recebidas podem estar na caixa SPAM ou Quarentena. Uma mensagem classificada como quarentena, possui maior probabilidade de serem SPAM, vírus ou uma mensagem falsa.
- b. Para acessar a caixa de spam, basta clicar na referida pasta:

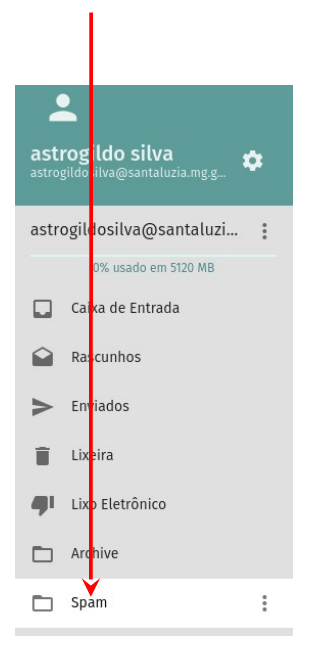

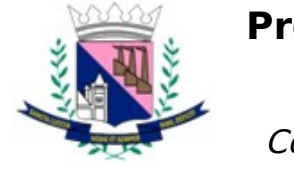

Secretaria de Administração Coordenadoria de Tecnologia da Informação

## Quarentena

a. Para liberar e-mails bloqueados, acesse o seguinte endereço:

https://quarentena.santaluzia.mg.gov.br:8006/quarantine

b. Informe seu e-mail completo (@santaluzia.mg.gov.br), sua senha e clique em Login.

| 🔍 🔍 🗶 proxmox - Proxmox Mail Gate | ew × +                                     |           |
|-----------------------------------|--------------------------------------------|-----------|
| ← → C ▲ Não seguro   quarer       | ntena.santaluzia.mg.gov.br:8006/quarantine | 😒 🕕 🔍 🖻 🚖 |
| PREFEITURA                        |                                            |           |
|                                   |                                            |           |
|                                   |                                            |           |
|                                   |                                            |           |
|                                   |                                            |           |
|                                   | Mail Gateway Login                         |           |
|                                   | Email: astrogildosilva@santaluzia.         |           |
|                                   | Password:                                  |           |
|                                   | Login                                      |           |
|                                   |                                            |           |
|                                   |                                            |           |
|                                   |                                            |           |
|                                   |                                            |           |
|                                   |                                            |           |

c. Você pode especificar um intervalo de datas para filtrar mensagens bloqueadas.

| 🗞 Spam Quarantine 📃 🦷 | S  | pam Quaranti                                 | ne                                         |       |           |                   |     |
|-----------------------|----|----------------------------------------------|--------------------------------------------|-------|-----------|-------------------|-----|
| 🗅 Whitelist           | Fr | om:                                          | 2019-09-25                                 |       |           |                   | 000 |
| Blacklist             | То | c.                                           | 2019-10-02                                 |       |           |                   |     |
|                       |    | Sender/Subje                                 | ct                                         | Score | Size (KB) | Time $\downarrow$ |     |
|                       | Ξ  | Date: 2019-10-0                              | 02 (4)                                     |       |           |                   |     |
|                       |    | Berenicce Rosa<br>Planejamento               | <br>bpelorca@ebusines<br>estratégico de TI | 2     | 4         | 12:05:21          |     |
|                       |    | "IT Forum X" <itf<br>Últimos ingres</itf<br> | orumexpo@itmidia.co<br>ssos antes da últi  | 2     | 14        | 11:36:19          |     |
|                       |    | Instar SWOP <si<br>Re: Exigência</si<br>     | istemaswop@gmail.c<br>Is da Lei 13.460/2   | 4     | 23        | 08:56:26          |     |
|                       |    | oicontasb2b@oi<br>Convites Pen               | .digital<br>dentes para aces               | 3     | 67        | 01:55:21          |     |
|                       | Ξ  | Date: 2019-10-0                              | )1 (2)                                     |       |           |                   |     |
|                       |    | Instar SWOP - S<br>Re: Site para             | ites para Prefeituras<br>a Prefeitura      | 4     | 18        | 15:23:17          |     |
|                       |    | "IT Forum X" <itfe<br>Você com os</itfe<br>  | prumexpo@itmidia.co<br>Presidentes da IB   | 2     | 25        | 14:04:59          |     |

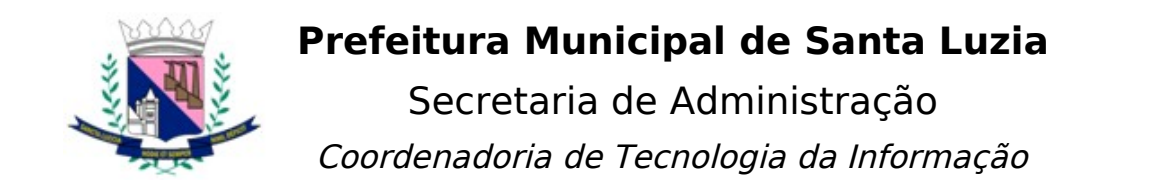

d. Selecione a mensagem que deseja desbloquear e depois clique em Deliver.

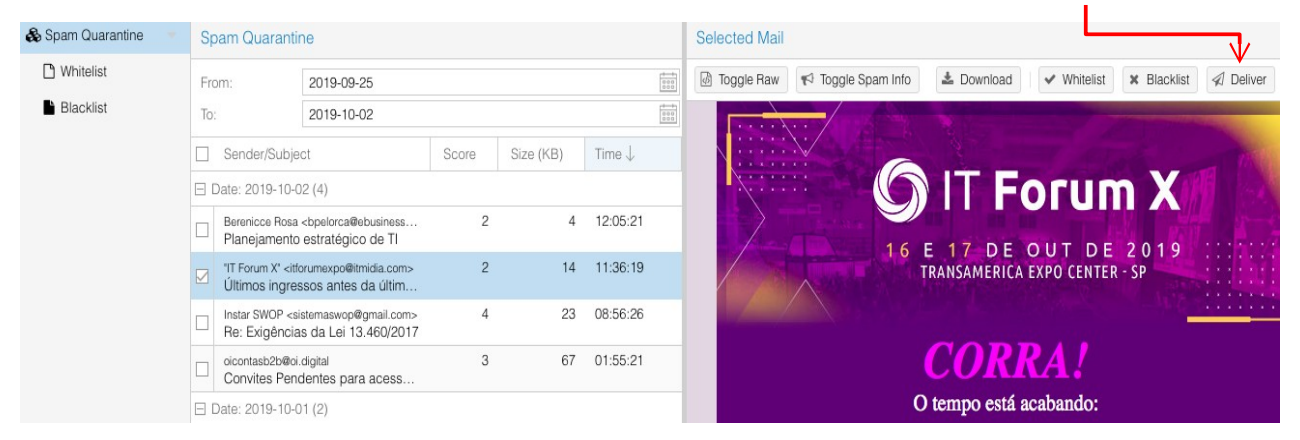

e. Para adicionar remetentes confiáveis, utilize a Whitelist. Endereços de email adicionados a esta lista, não serão mais bloqueados.

| 🗞 Spam Quarantine 🔍 👻 | Whitelist                                                                                                    |
|-----------------------|----------------------------------------------------------------------------------------------------|
| 🗅 Whitelist           | With this feature, you can manually bypass spam checking for certain domains or E-mail addresses.                                              |
| Blacklist             | *.com (all mails from .com domains)<br>*@example.com (all mails from domain example.com)<br>john@example.com (all mails from john@example.com) |
|                       | Add Remove                                                                                                    |

f. Clique no botão Add.

| Add: Whitelis | st 🛞                 |
|---------------|----------------------|
| Address:      | fornecedor@gmail.com |
| Help          | Add                  |

g. Informe o endereço que deseja cadastrar na lista branca e confirme no botão Add.

h. Para bloquear remetentes indesejados utilize o mesmo processo na BlackList.